## **INSTRUCTIVO PARA PAGOS** CURSO ITINERARIOS DE LECTURA EN LA BIBLIOTECA PUBLICA

Mediante este manual paso a pasó, usted podrá realizar el pago de la inscripción al **Curso Itinerarios de Lectura en la Biblioteca Pública,** con tarjetas débito y crédito, mediante la taquilla de pago de la **Fundación para el Fomento de la lectura FUNDALECTURA**.

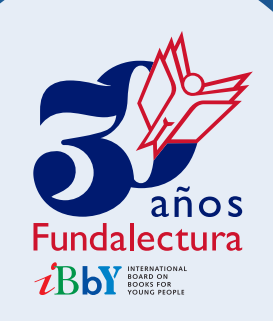

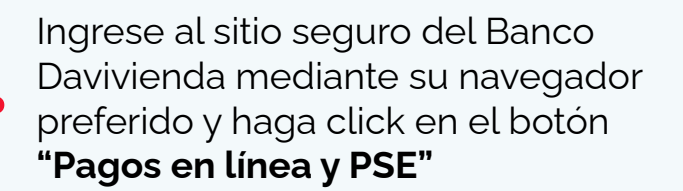

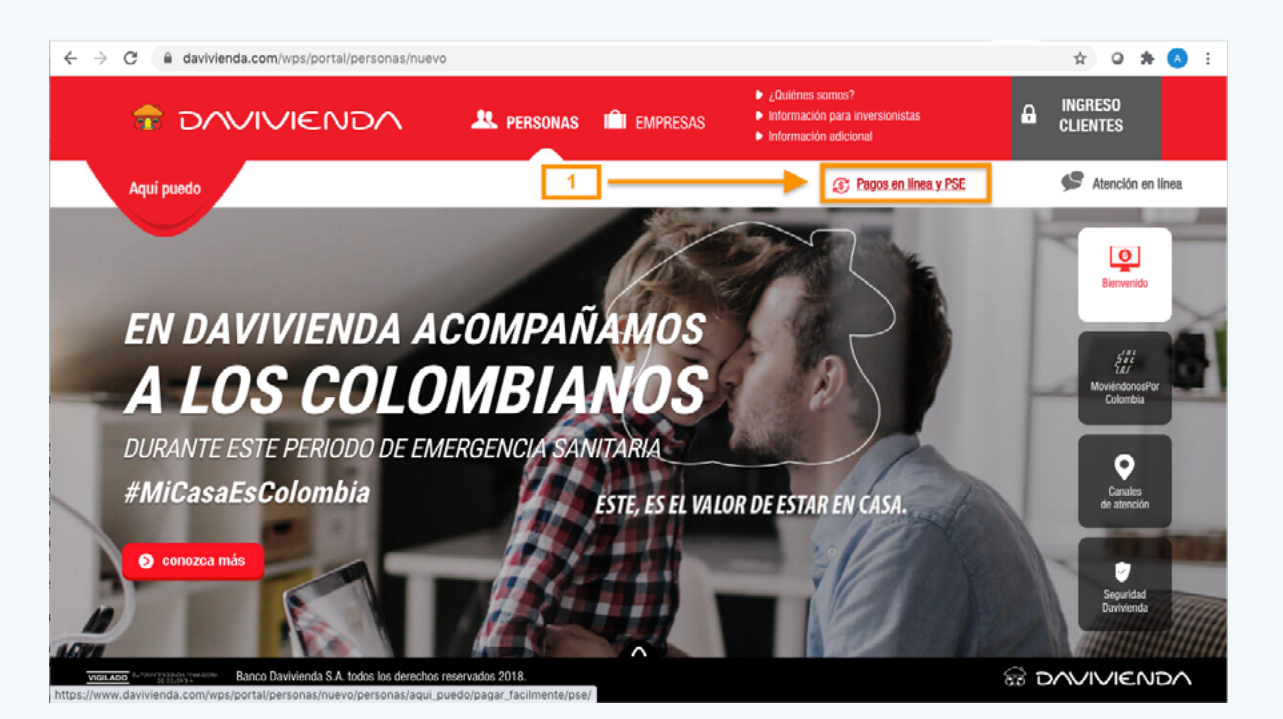

2

1

En la nueva ventana, en la sección **"Pagos Virtuales",** haga click en el botón **"Quiero conocer más"** .

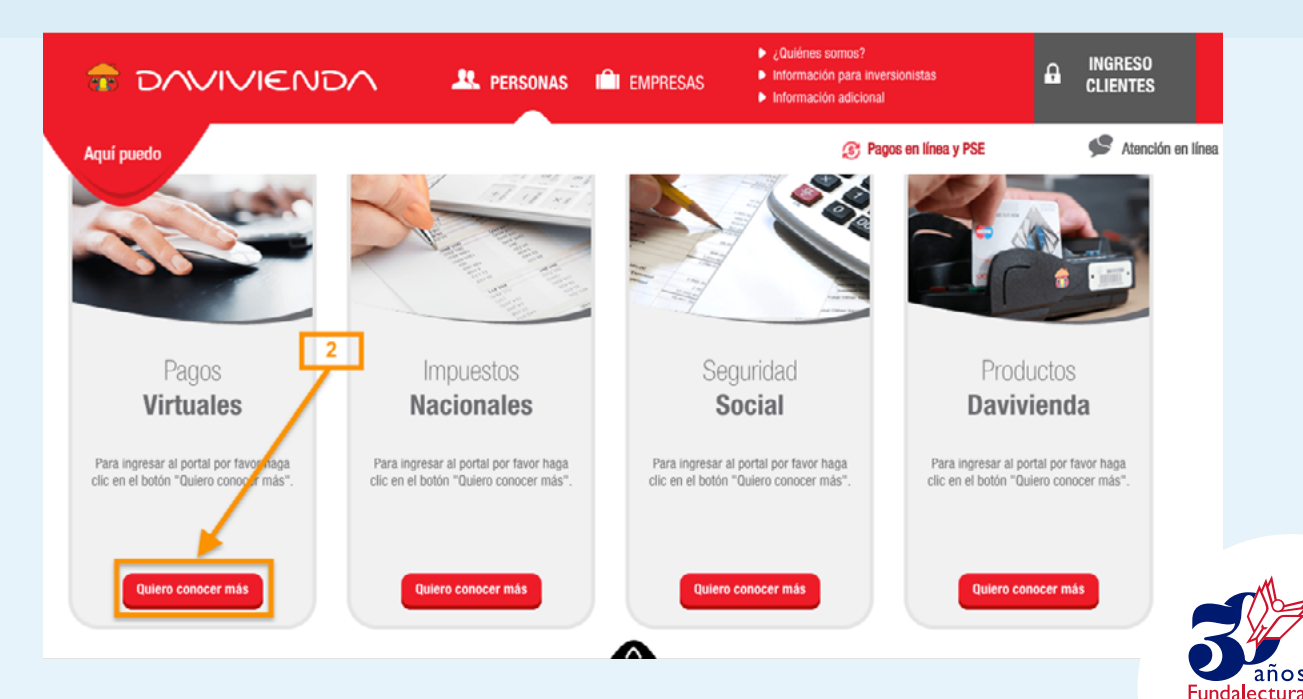

Bby HARANDO

3

4

En el buscador digite **"fundalectu",** o dentro del listado seleccionar la letra "F", espere un momento mientras busca las coincidencias y seleccione la sugerencia "Fundación para el Fomento de la Lectura Fundalectu" 3ª.

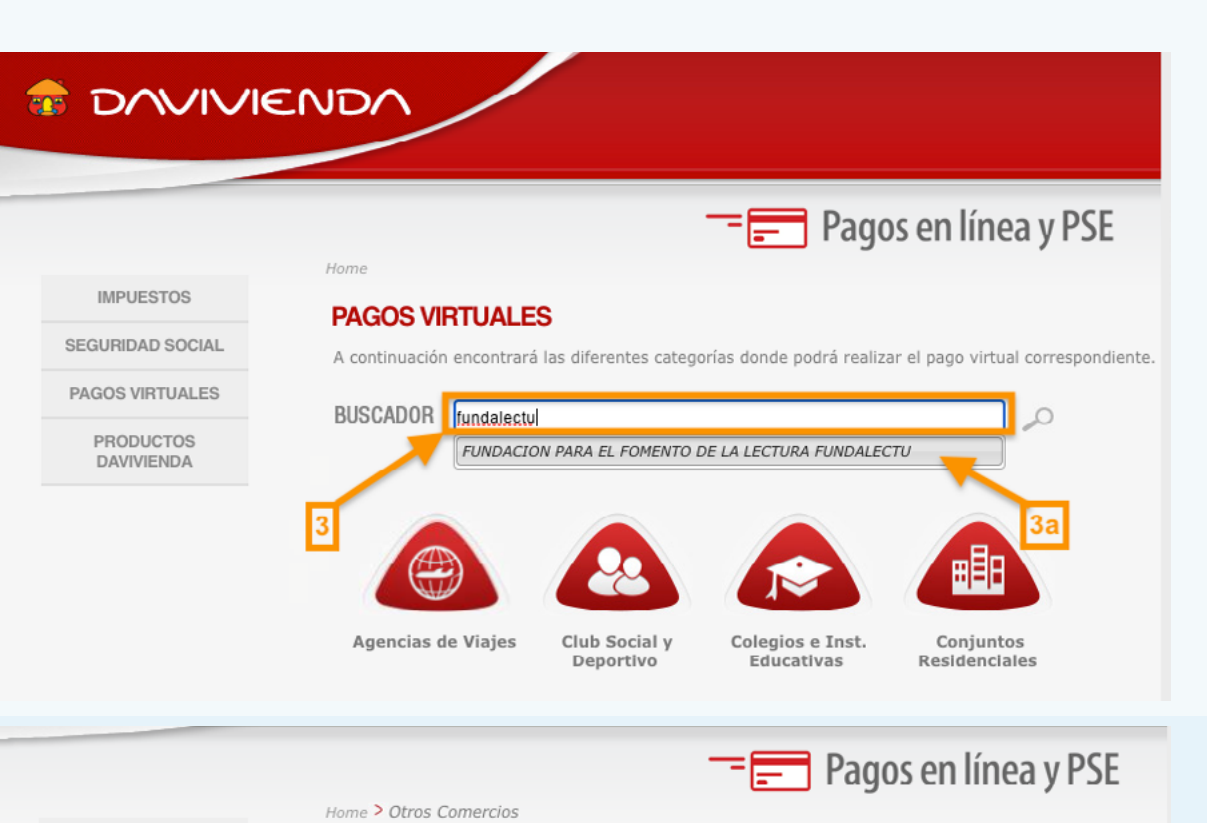

En la nueva ventana de confirmación puede verificar que los datos correspondan a la Fundación para el Fomento de la Lectura y haga click en el botón **"ingresar"** 

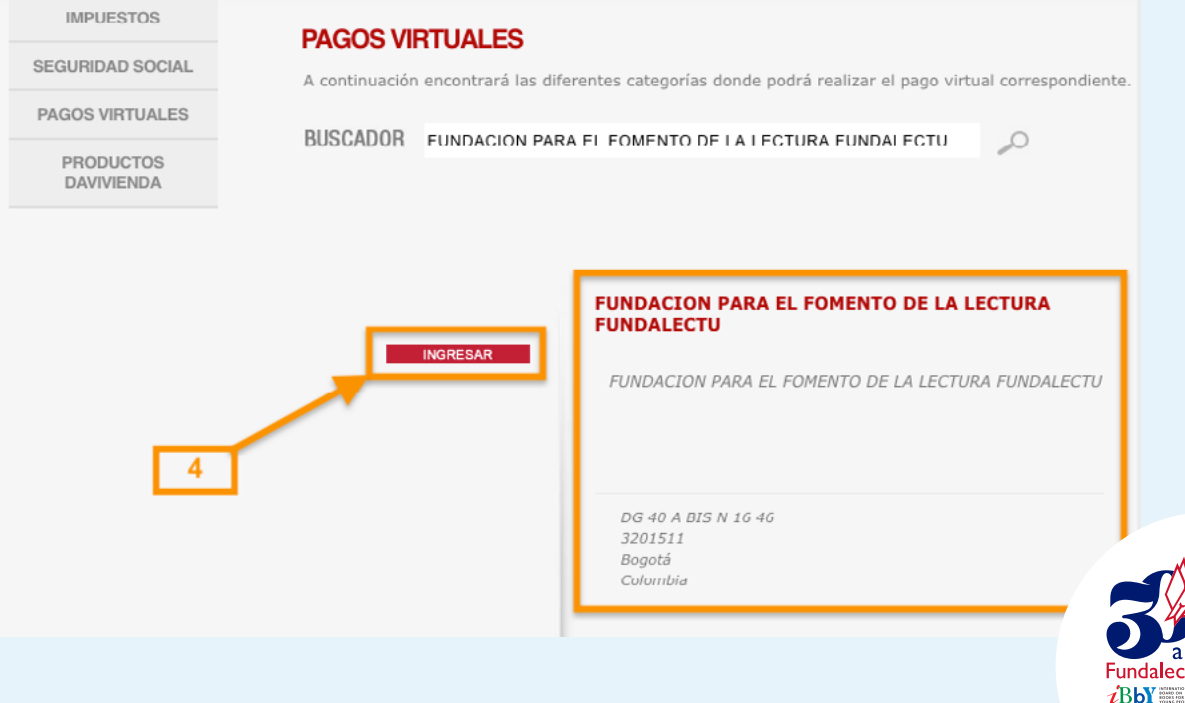

5

6

En la nueva ventana diligencie los datos solicitados, todos son obligatorios y mediante la lista desplegable, diplomado al cual va a realizar el pago, teniendo en cuenta si es usted servidor público o no. **5a)** haga click en el botón **"Pagar"**.

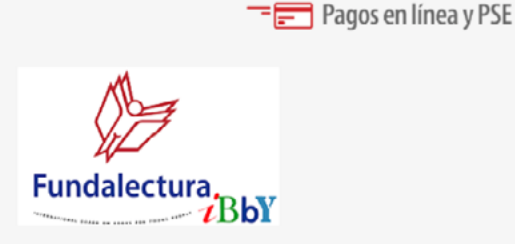

Favor ingresar los datos solicitados para el pago de nuestros servicios y después dar Click en el botón PAGAR. Luego usted debe seleccionar el medio de pago en la pantalla siguiente.

En la sección A de la siguente ventana, encontrará el detalle de la información para la transacción, en la parte B debe seleccionar el metodo de pago que desee utilizar, Tarjeta de **Crédito B1** o tarjeta **débito B2**. Para el caso de la tarjeta débito, debe seleccionar su entidad bancaria y seleccionar el botón **"Clic para continuar con el pago"**, esto lo llevará a la ventana de la pasarela PSE y debera realizar el proceso acostumbrado con su banco.

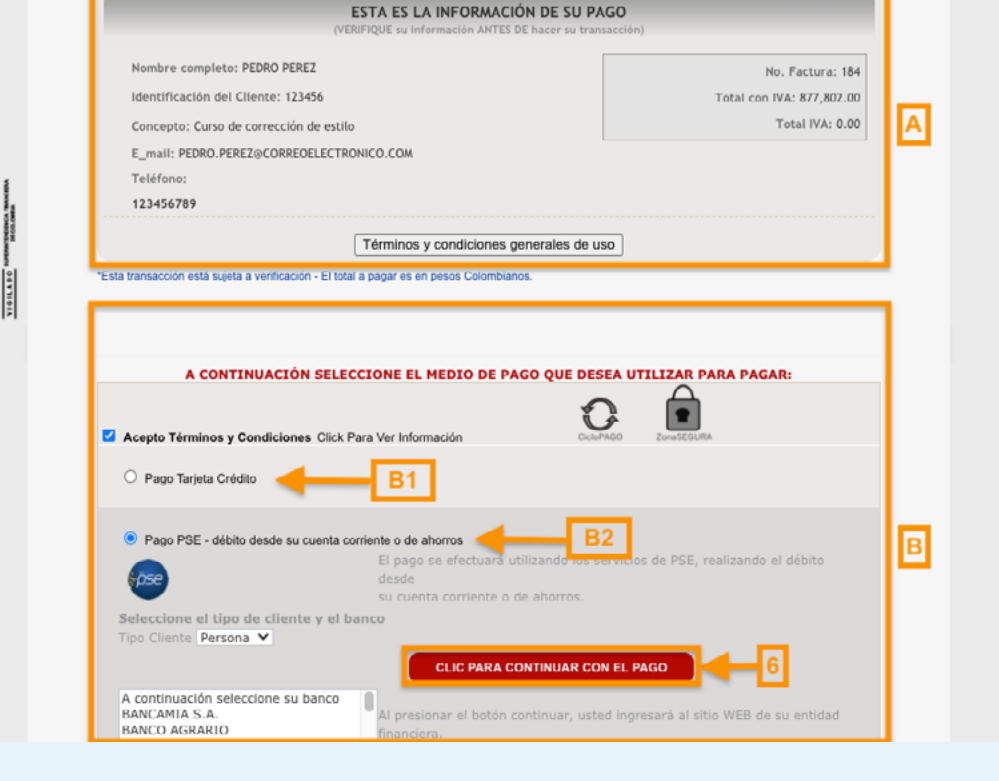

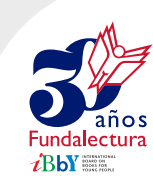

Para el caso de la tarjeta de crédito debe seleccionar esa opción y hacer click en el botón **"Clic para continuar con el pago",** esto desplegará las opciones en las cuales debe diligenciar los datos del tarjetahabiente, y hacer click en el botón pagar y esperar la confirmación exitosa de la transacción y la confirmación al correo electrónico que se registró.

|         | (V                                                                                                    | 'ERIFIQUE su información ANTES DE hacer su tran                                                                                                    | isacción)             |                       |
|---------|----------------------------------------------------------------------------------------------------|----------------------------------------------------------------------------------------------------|-----------------------|-----------------------|
| No      | mbre completo: PEDRO PEREZ                                                                                                    |                                                                                                    |                       | No. Factura: 1        |
| Id      | entificación del Cliente: 123456                                                                                                    |                                                                                                    | To                    | tal con IVA: 877,802. |
| Co      | ncepto: Curso de corrección de esti                                                                                                    | lo                                                                                                    |                       | Total IVA: 0.         |
| E_      | mail: PEDRO.PEREZ@CORREOELECT                                                                                                    | RONICO.COM                                                                                                    |                       |                       |
| Т       | léfono:                                                                                                    |                                                                                                    |                       |                       |
| 12      | 3456789                                                                                                    |                                                                                                    |                       |                       |
|         |                                                                                                    | Términos y condiciones generales de u                                                                                                    | ISO                   |                       |
| ta trar | isacción está sujeta a verificación - El to                                                                                                    | tal a pagar es en pesos Colombianos.                                                                                                    |                       |                       |
|         | A CONTINUACIÓN SELI                                                                                                    | ECCIONE EL MEDIO DE PAGO QUE DE                                                                                                    | SEA UTILIZAR PARA     | A PAGAR:              |
|         | Pago Tarjeta Crédito<br>SA Crédito Crédito                                                                                                    |                                                                                                    | A CONTINUAR CON EL    | PAGO                  |
| 0       | Pago PSE - débito desde su cuenta                                                                                                    | corriente o de ahorros<br>Cuotas                                                                                                    |                       | _                     |
|         | Pago PSE - débito desde su cuenta<br>Tarjeta<br>Visa<br>Tarjeta No<br>123456<br>Nombre en la Tarjeta<br>PEDRO PEREZ<br>Exacto como aparece en l<br>de crédito                                                                                                    | Cuotas<br>1<br>Fecha de Vencimiento<br>Mes 01 V Año 20<br>a Código de Seguridad<br>••••<br>a tarjeta Últimos 3 digitos en el reverso d                                                                                                    | 21 🗸                  | ]                     |
|         | Pago PSE - débito desde su cuenta<br>Tarjeta<br>Visa<br>Tarjeta No<br>123456<br>Nombre en la Tarjeta<br>PEDRO PEREZ<br>Exacto como aparece en la<br>de crédito<br>Banco Emisor Tarjeta                                                                                                    | Cuotas<br>1<br>Fecha de Vencimiento<br>Mes 01 Año 20<br>a Código de Seguridad<br><br>Información adicional<br>BANCAFE                                                                                                    | 21 V<br>de la tarjeta |                       |
|         | Pago PSE - débito desde su cuenta<br>Tarjeta<br>Visa<br>Tarjeta No<br>123456<br>Nombre en la Tarjeta<br>PEDRO PEREZ<br>Exacto como aparece en l<br>de crédito<br>Banco Emisor Tarjeta<br>Tipo Identificación                                                                                                    | Cuotas<br>1 ~<br>Fecha de Vencimiento<br>Mes 01 ~ Año 20<br>a Código de Seguridad<br><br>Ia tarjeta Úttimos 3 digitos en el reverso d<br>INFORMACIÓN ADICIONAL<br>BANCAFE<br>CCC Cedula de Ciudadanía ~ * 6                                    | 21 V<br>de la tarjeta |                       |
|         | Pago PSE - débito desde su cuenta<br>Tarjeta<br>Visa V<br>Tarjeta No<br>123456<br>Nombre en la Tarjeta<br>PEDRO PEREZ<br>Exacto como aparece en l<br>de crédito<br>Banco Emisor Tarjeta<br>Tipo Identificación<br>Identificación<br>Tarjetahabiente                                                                       | Cuotas<br>1 ~<br>Fecha de Vencimiento<br>Mes 01 ~ Año 20<br>a Código de Seguridad<br>••••<br>a tarjeta Úttimos 3 digitos en el reverso d<br>INFORMACIÓN ADICIONAL<br>BANCAFE<br>CC Cedula de Ciudadanía ~ * 3                                  | 21 V<br>de la tarjeta |                       |
|         | Pago PSE - débito desde su cuenta<br>Tarjeta<br>Visa<br>Tarjeta No<br>123456<br>Nombre en la Tarjeta<br>PEDRO PEREZ<br>Exacto como aparece en l<br>de crédito<br>Banco Emisor Tarjeta<br>Tipo Identificación<br>Identificación<br>Tarjetahabiente<br>Fecha expedición Cédula                                              | corriente o de ahorros  Cuotas  Fecha de Vencimiento Mes 01 	Año 20 a Código de Seguridad a tarjeta Úttimos 3 digitos en el reverso d INFORMACIÓN ADICIONAL BANCAFE CCC Cedula de Ciudadanía 	= 0 123456 01/07/2020 11 dd/mm/aaaa *            | 21 V<br>de la tarjeta |                       |
|         | Pago PSE - débito desde su cuenta<br>Tarjeta<br>Visa<br>Tarjeta No<br>123456<br>Nombre en la Tarjeta<br>PEDRO PEREZ<br>Exacto como aparece en l<br>de crédito<br>Banco Emisor Tarjeta<br>Tipo Identificación<br>Identificación<br>Tarjetahabiente<br>Fecha expedición Cédula<br>Número Teléfono Móvil                     | corriente o de ahorros  Cuotas  Fecha de Vencimiento Mes 01 × Año 20 a Código de Seguridad a tarjeta Úttimos 3 digitos en el reverso d INFORMACIÓN ADICIONAL BANCAFE CCC Cedula de Ciudadanía × = 0 123456 01/07/2020 11 dd/mm/aaaa * 12345678 | 21 V<br>de la tarjeta |                       |
|         | Pago PSE - débito desde su cuenta<br>Tarjeta<br>Visa<br>Tarjeta No<br>123456<br>Nombre en la Tarjeta<br>PEDRO PEREZ<br>Exacto como aparece en la<br>de crédito<br>Banco Emisor Tarjeta<br>Tipo Identificación<br>Identificación<br>Tarjetahabiente<br>Fecha expedición Cédula<br>Número Teléfono Móvil<br>Teléfono Diurno | corriente o de ahorros                                                                                                    | 21 V<br>de la tarjeta |                       |

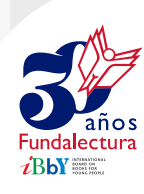

Una vez terminado este proceso, debe adjuntar el archivo de confirmación que entrega el banco en el formulario de inscripción de la página web de Fundalectura.

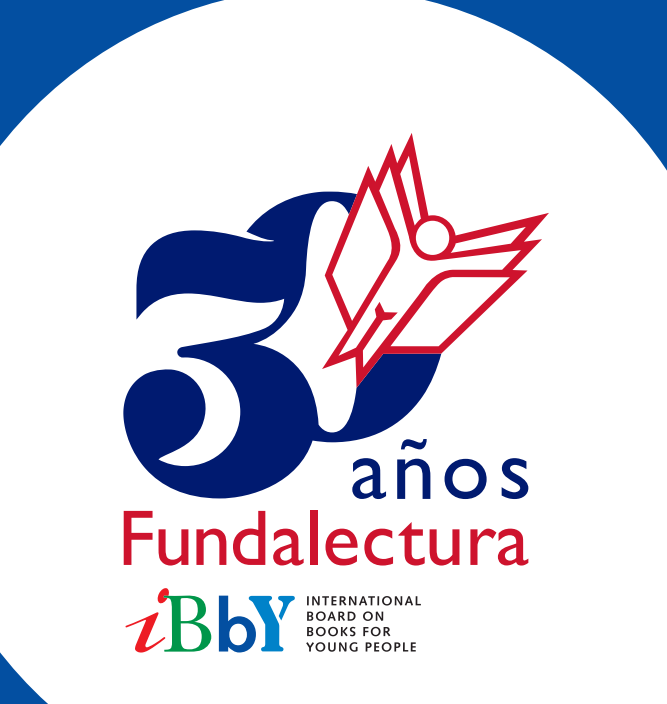